### Accessing Palmer LTER Data (Instructions for Datazoo)

- Datazoo is the name of the data catalog (online data portal) for all of the available online Palmer LTER data. You can access the data via: <u>http://oceaninformatics.ucsd.edu/datazoo/data/pallter/datasets</u> (Use Step 1.a. if you are required to "Log In" to access the datasets):
  - a. Select the "Log In" button in the top-right corner of the webpage and register as a public user by entering your NAME, EMAIL, and EDUCATION (K-12)

| ← → ⊂ ŵ                | ③ ▲ https://oceaninformatics.ucsd.edu/datazoo/catalog E 100% ···· ♥ ☆ Q Search ✓ III\ ED                                                                                                    |
|------------------------|----------------------------------------------------------------------------------------------------|
|                        | ⊕ Log in                                                                                                    |
|                        | Palmer Station Antarctica LTER<br>Login / Accept Data Agreement                                                                                                    |
| Datasets               |                                                                                                    |
| Studies / Data Sources | Guest user Local Account                                                                                                    |
|                        | Guest access to publicly available data                                                                                                    |
|                        | Name                                                                                                    |
|                        | Email                                                                                                    |
|                        | Use Education (K12)                                                                                                    |
|                        | Login / Accept                                                                                                    |
|                        | By logging in you accept the following data-use agreement                                                                                                    |
|                        |                                                                                                    |
|                        | Agreement                                                                                                    |
|                        | The data available here are intended for scholarly use by the academic research community, with the express understanding that data users will<br>properly acknowledge the originating investigator. Use or reproduction of any material herein for any commercial or redistribution purposes is<br>prohibited without prior written permission from the responsible party. |
|                        | Data collected under the auspices of the Palmer Station Antarctica (PAL) LTER are available to the public after primary publication, or at most two                                                                                                    |

b. Once registered, you will be able to access the Adelie Penguin Diet Composition dataset at: <u>http://oceaninformatics.ucsd.edu/datazoo/data/pallter/datasets</u>

| -)→ C @                                                          | D 🔒 https://oceaninformatics.ucsd.edu/datazoo/catalogs/psi 🛛 👓 🐼 🗌 🔍 Search                                                           |                    | ⊻ III\ 🗊     |
|------------------------------------------------------------------|----------------------------------------------------------------------------------------------------|--------------------|--------------|
| A STATE OF A STATE                                               |                                                                                                    | Logged in as: PUBL | LIC ເ⇒ Logou |
| Po                                                               | almer Station Antarctica LTER<br><sup>ta catalog</sup> / Datasets                                                                     |                    |              |
| 🛢 Datasets                                                       |                                                                                                    |                    |              |
| Studies / Data Sources                                           | Fearch datasets       • 1 2 • 40 of 73 total                                                                                          |                    | Search       |
| A DATA SOURCE                                                    |                                                                                                    |                    |              |
| Annual Cruise (28) Other (13) Station Season (33)                | 87 Adelle Penguin Census<br>Adelle penguin area-wide breeding population census, 1991 - present.                                      | Fraser, William    | 1991 - 2014  |
| LMG00-01 (12)<br>LMG01-01 (12)<br>LMG02-01 (11)                  | 86 Adelie Penguin Chick Broods<br>Adelie penguin 1:2 chick nest ratio, 1991 - present.                                                | Fraser, William    | 1991 - 2015  |
| LMG03-01 (15)<br>LMG04-01 (15)<br>LMG05-01 (15)<br>LMG06-01 (16) | 88 Adelie Penguin Chick Counts<br>Adelie penguin colony-specific chick production, 1991 - present.                                    | Fraser, William    | 1991 - 2015  |
|                                                                  | 89 Adelie Penguin Diet Composition<br>Adelie penguin diet composition, preliminary analyses of whole lavaged samples, 1991 - present. | Fraser, William    | 1991 - 2015  |
| PAL0102 (16)<br>PAL0203 (19)<br>PAL0304 (18)<br>PAL0405 (18)     | 97 Adelie Penguin Diet Composition, Fish<br>Adelie penguin diet composition, Fish species and numbers, 1991 - present.                | Fraser, William    | 1991 - 2015  |
| PAL0506 (19)<br>PAL0607 (17)<br>PAL0708 (19)                     | 96 Adelie Penguin Diet Composition, Krill<br>Adelie penguin diet composition, krill size-frequency distribution, 1991 - present.      | Fraser, William    | 1991 - 2015  |

c. Review the abstract to provide an overview of the dataset being used. Select the "View/Download" button in the bottom-right corner of the page.

| - → Ĉ û                | ① ▲ https://oceaninformatics.ucsd.edu/datazoo/catalogs/pai                                                                                                    |                                                                                                    |
|------------------------|----------------------------------------------------------------------------------------------------|----------------------------------------------------------------------------------------------------|
|                        |                                                                                                    | <ul> <li>Eog in</li> </ul>                                                                                                    |
| THE RY                 | Palmer Station Antarctica LTER Data catalog / Datasets / Adelie Penguin Diet Composition                                                                                                    |                                                                                                    |
| Datasets               |                                                                                                    |                                                                                                    |
| Studies / Data Sources | Adelie Penguin Diet Composition                                                                                                    |                                                                                                    |
|                        | Data Methods, Protocols, Files, etc.                                                                                                    |                                                                                                    |
|                        | Title<br>Adelle penguin diet composition, preliminary analyses of whole lavaged samples, 1991 -                                                                                                    | present.                                                                                                    |
|                        | Astract<br>The fundamental long-term objective of the seabird component of the Palmer LTER (PAL<br>mean fitness (population growth rate) of regional penguin populations. Two hypotheses<br>explained by changes in regional krill biomass, and the other proposing that long-term or<br>over another in accordance with species-specific evolved life history affinities to sea ice<br>region tends to favor the latter over the former. Since the inception of PAL Addie penguin<br>penguins have increased dramatically, trends that are spatially and temporally coherent<br>species whose life history is intimately linked to the presence of sea ice, while chinstray a<br>Antarctic, where sea ice is a less permanent feature of the marine ecosystem. In contras<br>mass of these three penguin species, changes in PAL krill abundances have exhibited no<br>populations evident in our time series.<br>Addelie penguin diet samples obtained in the field (see HEADER) are initially drained and<br>resupension of the samples in fresh water to release fish toolths, squid beaks and othe<br>diet samples into subsamples of primary and secondary prey components. Frimary prey<br>squid amphipods, mysid shrimp, limpets and small clams. Each prey components in weigh<br>Variability in diets within and between seasons is strongly linked to variability in the mary<br>penguins hies within and between seasons is strongly linked to variability in the inst | I has been to identify and understand the mechanistic processes that regulate the<br>have guided this research, with one suggesting that population mean fitness is best<br>hanges in sea ice affects mean fitness by tipping the balance in favor of one species<br>although these hypotheses are not nutually exclusive, current evidence in the PAL<br>in populations have effectively collapsed, while those of gentoo and chinstrap<br>with decreasing regional sea ice duration. Addie perquisms are an ice obligate polar<br>and gentoo penguins are ice-intoierant species whose life histories evolved in the sub-<br>t, although thill constitute the most important component of the summer<br>distingtion of the sub-<br>long-term trends, and thus fail to explain the divergent patterns in penguin<br>weighed and returned to laboratories for further processing. This includes<br>prove hard parts, and then drailing to a consistency that facilitates separating the<br>components include kill and fifsh, and secondar procomponents include octopus,<br>net dirotal weight) and. If possible, sorted according to species for further analyses,<br>ine environment such as the presence or absence of sea lce and the timing and<br>ny parameters. |
|                        | Keywords<br>habitats, marine, taxonomy, birds, Population Studies, population and community<br>properties, population dynamics<br>LTER Data System Record<br>http://dx.doi.org/10.6073/pasta/8fdf19a1127394ef9aa82a1dbc33ca27                                                                                                    | Projects<br>Palmer Station Antarctica LTER<br>Creators<br>Fraser, William (bfraser@3rivers.net)<br>Contact                                                                                                    |
|                        |                                                                                                    | PAL LTER Information Manager (paliter-im@ucsd.edu)                                                                                                    |
|                        | Data                                                                                                    |                                                                                                    |
|                        | table AdellePenguinDiet Main data table for dataset                                                                                                    | Rows: 746<br>Columns: 9                                                                                                    |
|                        |                                                                                                    |                                                                                                    |
|                        | Copyright Ocean Informatics - Scripps Institution of Oceanography, UCSD © 2019                                                                                                    |                                                                                                    |

d. Select the "Download" button

|                        | A https://oceaninformatics.ucsd.edu/datazoo/catalogs/pal                                                 | ₪ ☆ | Q Search              |                             |
|------------------------|----------------------------------------------------------------------------------------------------|-----|-----------------------|-----------------------------|
|                        | Palmer Station Antarctica LTER<br>Data catalog / Datasets / Adelie Penguin Diet Composition / Data table |     |                       |                             |
| Datasets               | <b>▲</b> Download                                                                                        |     |                       |                             |
| Studies / Data Sources | Data Columns <sup>9</sup> Data Sources / Studies <sup>24</sup>                                           |     |                       |                             |
|                        | Date                                                                                                    |     | Name                  | AdeliePenguinDiet           |
|                        | Date, UIC                                                                                                |     | Description           | Main data table for dataset |
|                        | Sample Number<br>record number of a sampling event                                                       |     | Rows                  | 746                         |
|                        | Sample Weight<br>weight of prev retrieved from an organism's digestive system                            | g   | Columns               | 9                           |
|                        | E. superba Weight<br>weight of prey retrieved from an organism's digestive system                        | g   | Approx. CSV file size | 41.97kB                     |
|                        | Number of E. superba<br>abundance of krill                                                               |     |                       |                             |
|                        | T. macrura Weight<br>weight of prey retrieved from an organism's digestive system                        | g   |                       |                             |
|                        | Number of T. macrura<br>abundance of krill                                                               |     |                       |                             |
|                        | Fish Weight<br>weight of prey retrieved from an organism's digestive system                              | g   |                       |                             |
|                        | Number of Fish<br>number of fish                                                                         |     |                       |                             |

(Continued)

e. Locate **Data Fields** and *unselect* the following variables: *Sample weight, E. superba Weight, T. macrura Weight, and Fish Weight.* Select **Get Data** and then (after the data has been completely processed) select **CVS Ready**.

|                        |                                                                                                    |                                                                                                    | Cearab                                                                                 | . I. III                                                                                                  |  |  |  |  |  |  |  |  |  |
|------------------------|----------------------------------------------------------------------------------------------------|----------------------------------------------------------------------------------------------------|----------------------------------------------------------------------------------------|----------------------------------------------------------------------------------------------------|--|--|--|--|--|--|--|--|--|
| <u> </u>               | Tttps://oceaninformatics.ucsd.edu/datazoo/catai                                                                                                    | ogs/paliter/data ···· · · · · · · · ·                                                                    | Search                                                                                 |                                                                                                    |  |  |  |  |  |  |  |  |  |
|                        | Palmer Station Antarctica LTER<br>Data catalog / Datasets / Adelie Penguin Diet Composition /                                                                                                    | Data table / Download                                                                                    | Log                                                                                    | ged in as: PUBLIC 🕩 Log out                                                                               |  |  |  |  |  |  |  |  |  |
| 🛢 Datasets             | Deumland Form                                                                                                    |                                                                                                    |                                                                                        |                                                                                                    |  |  |  |  |  |  |  |  |  |
| Studies / Data Sources | Download Form                                                                                                    |                                                                                                    |                                                                                        |                                                                                                    |  |  |  |  |  |  |  |  |  |
|                        | Directions<br>1. By default, all fields and sources/studies (if applicable<br>2. Deselect fields and sources/studies if desired, or leav<br>3. Click "Download" to generate data and view, plot or so | ) are selected 1. Times for ger<br>e all selected table size<br>ave 2. Generating C<br>3. Data results I | nerating preview results a<br>SV or XLSX file takes longe<br>larger than 500,000 canno | nd download files vary depending on<br>er than generating preview results<br>t be download as XLSX format |  |  |  |  |  |  |  |  |  |
|                        | Data Fields         Unselect all         Data Sources / Studies         Unselect all                                                                                                    |                                                                                                    |                                                                                        |                                                                                                    |  |  |  |  |  |  |  |  |  |
|                        | Sample Weight Date                                                                                                    |                                                                                                    | PAL                                                                                    | 1415                                                                                                    |  |  |  |  |  |  |  |  |  |
|                        | E. superba Weight Sample Number                                                                                                    |                                                                                                    | PAL                                                                                    | 1314                                                                                                    |  |  |  |  |  |  |  |  |  |
|                        | T. macrura Weight Number of E. supe                                                                                                    | erba                                                                                                    | PAL                                                                                    | 1213                                                                                                    |  |  |  |  |  |  |  |  |  |
|                        | Fish Weight Number of T. mac                                                                                                    | rura                                                                                                    | PAL                                                                                    | 1112                                                                                                    |  |  |  |  |  |  |  |  |  |
|                        | Number of Fish                                                                                                    |                                                                                                    | PAL*                                                                                   | 1011                                                                                                    |  |  |  |  |  |  |  |  |  |
|                        |                                                                                                    |                                                                                                    | PAL                                                                                    | 0910                                                                                                    |  |  |  |  |  |  |  |  |  |
|                        |                                                                                                    |                                                                                                    | PAL                                                                                    | 0809                                                                                                    |  |  |  |  |  |  |  |  |  |
|                        |                                                                                                    |                                                                                                    | PAL                                                                                    | 0708                                                                                                    |  |  |  |  |  |  |  |  |  |
|                        |                                                                                                    |                                                                                                    | PAL                                                                                    | 0607                                                                                                    |  |  |  |  |  |  |  |  |  |
|                        | C Get Data<br>✓ Query successfully processed.<br>Preview ▲ CSV Ready  Download                                                                                                    | XLSX Row<br>Colu<br>Rest                                                                                 | /s<br>umns<br>ults expire                                                              | 746<br>5<br>2019-03-07 14:51:06                                                                           |  |  |  |  |  |  |  |  |  |
|                        | Copyright Ocean Informatics - Scripps Institution of Oce                                                                                                    | eanography, UCSD © 2019                                                                                  |                                                                                        |                                                                                                    |  |  |  |  |  |  |  |  |  |

2. Open the downloaded data into a spreadsheet for processing. This sample includes column heading changes (optional). a. **Insert a Row** to generate a formula for column totals used in graphing:

| `  | 1         |         |              |                      |             |         |              | <u> </u>      |    | Free al  | <ol> <li>C2-</li> </ol> | T all to    | Maria     | Longer De    |          | a a fa | Dete   | 14/time      | - U                 |
|----|-----------|---------|--------------|----------------------|-------------|---------|--------------|---------------|----|----------|-------------------------|-------------|-----------|--------------|----------|--------|--------|--------------|---------------------|
| E  | cel File  | Edit    | View         | Insert Forma         | t Tools     | Data    | Wind         | dow 🖇         | _  | Exce     | I File                  | Edit        | view      | Insert FO    | rmat i   | oois   | Data   | 1 wind       | wor                 |
| •  | •         |         |              |                      |             |         |              | F             | •  |          | •                       |             |           | Cut Cells    |          |        |        |              |                     |
| o  |           |         | M B          |                      | ~           | A P     | 577          |               | 0  | 9 🎁      |                         |             | V B       | Rows         |          |        | - A    |              | • 6                 |
|    |           |         | <b>ж</b> 🕒   | 🕒 🔮 🖾                |             | ŽŽŽ     | 4 Y          | • (X          |    |          |                         |             | 00 1      | Columns      |          |        | 2      | ·•• 1=       |                     |
|    | Home      | Lavout  | Tables       | S Charts             | SmartArt    | Fo      | rmulas       | Data          |    | A 8      | lome                    | Layout      | Tabl      |              |          |        | Fo     | ormulas      | Da                  |
|    |           | ,       | Incort Chart |                      |             |         | cort Coork   | iner          |    |          |                         |             | Insert Ch | Chart        |          |        | li li  | nsert Sparkl | lines               |
|    |           |         | insert chart |                      |             |         | isert Sperki | ines          |    | (h)      | 8.8                     | -           |           | Sparkline    | s        |        | _      |              |                     |
|    |           | • 🏉 •   | <b>-</b>     |                      | <b>(</b> )- | $\sim$  | ales.        | - <b>N</b> _1 |    |          | - XX                    | r 🕗 t       |           | Table        |          |        | $\sim$ | il.          | - 1 <sup>11</sup> 0 |
| ł. | C See.    | -       |              |                      | ~           |         |              |               |    | Column   | Line                    | Die         | Bar       | Table        |          |        | Line   | Column       | Win/L               |
| اد | umn Line  | Pie     | Bar          | Area Scatter         | Other       | Line    | Column       | Win/Loss      |    | Jonannin | cine                    | 110         | Jul .     | Sheet        |          | •      | Line   | Column       | - may a             |
|    | H1        | ÷ 6     | 3 🔘 (=       | fx TOTALS            |             |         |              |               |    |          | H1                      | <b>\$</b> 6 | 300       |              |          |        | -      |              |                     |
| ñ  | A         | В       | C            | D                    | E           |         | F            | G             |    | _        | A                       | B           | C         | Page Brea    | ak       |        |        | F            | 0                   |
|    | studyName | Date    | Sample #     | E. superba # (Krill) | T. macrura# | (Krill) | Fish #       |               | 1  | stud     | yname                   | Date        | sample    | Function     |          |        | and)   | HISN #       |                     |
|    | PAL9192   | 1/15/92 | 91001        | 754                  | 0           |         | 0            |               | 2  |          | 0103                    | 1/15/00     | 01001     | Namo         |          |        | -      | 0            |                     |
|    | PAL9192   | 1/15/92 | 91002        | 860                  | 0           |         | 0            |               | 3  | PAL      | 9192                    | 1/15/92     | 91001     | Name         |          |        | -      | 0            |                     |
|    | PAL9192   | 1/15/92 | 91003        | 739                  | 0           |         | 0            |               | 4  | PAL      | 9192                    | 1/15/92     | 91002     | New Com      | ment     |        |        | 0            |                     |
|    | PAL9192   | 1/15/92 | 91004        | 888                  | 0           |         | 0            |               | 5  | PAL      | 9192                    | 1/15/92     | 9100:     |              |          |        | -      | 0            |                     |
|    | PAL9192   | 1/15/92 | 91005        | 530                  | 0           |         | 0            |               | 6  | PAL      | 9192                    | 1/15/92     | 91004     | Photo        |          | •      |        | 0            |                     |
|    | PAL9192   | 1/20/92 | 91006        | 445                  | 0           |         | 0            |               | -  | PAL      | 9192                    | 1/15/92     | 91005     | Audio        |          | •      |        | 0            |                     |
|    | PAL9192   | 1/20/92 | 91007        | 467                  | 0           |         | 0            |               | 8  | PAL      | 9192                    | 1/20/92     | 91000     | Movio        |          |        |        | 0            |                     |
|    | PAL9192   | 1/20/92 | 91008        | 587                  | 0           |         | 0            |               | 9  | PAL      | 9192                    | 1/20/92     | 91007     | WOVIE        |          |        |        | 0            |                     |
|    | PAL9192   | 1/20/92 | 91009        | 541                  | 0           |         | 0            |               | 10 | U PALS   | 9192                    | 1/20/92     | 91008     | Clip Art     |          | •      |        | 0            |                     |
|    | PAL9192   | 1/20/92 | 91010        | 534                  | 0           |         | 0            |               | 1  | 1 PALS   | 9192                    | 1/20/92     | 91009     | Symbol       |          |        |        | 0            |                     |
|    | PAL9192   | 1/25/92 | 91011        | 639                  | 0           |         | 0            |               | 1. | 2 PALS   | 9192                    | 1/20/92     | 91010     | Shane        |          |        |        | 0            |                     |
|    | PAL9192   | 1/25/92 | 91012        | 941                  | 0           |         | 0            |               | 13 | 3 PALS   | 9192                    | 1/25/92     | 91011     | onape        |          |        |        | 0            |                     |
|    | PAL9192   | 1/25/92 | 91013        | 878                  | 0           |         | 0            |               | 14 | 4 PALS   | 9192                    | 1/25/92     | 91012     | Taxt Box     |          |        |        | 0            |                     |
|    | PAL9192   | 1/25/92 | 91014        | 395                  | 2220        |         | 0            |               | 13 | 5 PALS   | 9192                    | 1/25/92     | 91013     | TEXT DOX     |          |        |        | 0            |                     |
|    | PAL9192   | 1/25/92 | 91015        | 595                  | 125         |         | 0            |               | 10 | 6 PALS   | 9192                    | 1/25/92     | 91014     | SmartArt     | Graphic. |        |        | 0            |                     |
|    | PAL9192   | 1/30/92 | 91016        | 486                  | 0           |         | 0            |               | 13 | 7 PALS   | 9192                    | 1/25/92     | 91015     | WordArt      |          |        |        | 0            |                     |
|    | PAL9192   | 1/30/92 | 91017        | 713                  | 0           |         | 0            |               | 13 | 8 PALS   | 9192                    | 1/30/92     | 91016     | Object       |          |        |        | 0            |                     |
|    | PAL9192   | 1/30/92 | 91018        | 1013                 | 0           |         | 0            |               | 19 | 9 PAL    | 9192                    | 1/30/92     | 91017     | Ubur and all |          | 0.017  |        | 0            |                     |
|    | PAL9192   | 1/30/92 | 91019        | 428                  | 0           |         | 0            |               | 20 | 0 PALS   | 9192                    | 1/30/92     | 91018     | Hyperlink    |          | жĸ     |        | 0            |                     |
|    | PAL9192   | 1/30/92 | 91020        | 670                  | 0           |         | 0            |               | 2  | 1 PALS   | 9192                    | 1/30/92     | 91019     | 428          |          | 0      |        | 0            |                     |
|    | PAL9192   | 2/4/92  | 91021        | 565                  | 0           |         | 0            |               | 22 | 2 PALS   | 9192                    | 1/30/92     | 91020     | 670          |          | 0      |        | 0            |                     |
| 3  | PAL9192   | 2/4/92  | 91022        | 1034                 | 0           |         | 0            |               | 23 | 3 PALS   | 9192                    | 2/4/92      | 91021     | 565          |          | 0      |        | 0            |                     |
| -  |           |         |              |                      |             |         |              |               |    | A DAL    | 0102                    | 2/4/02      | 01000     | 1024         |          | 0      |        | 0            |                     |

## b. Create a **formula** for column totals:

| E  | xcel File                          | e Edit       | View I       | nsert Forma         | at Tools D      | ata Wind       | ow 🔅    |
|----|------------------------------------|--------------|--------------|---------------------|-----------------|----------------|---------|
| •  | •                                  |              |              |                     |                 |                | ſ       |
| 9  | 🏥 🗊                                |              | × A          | 🖹 🔮 🖄               | • 🖂 • ∑ •       | A Y            | • fx    |
| -  | A Home                             | Layout       | Tables       | Charts              | SmartArt        | Formulas       | Data    |
|    |                                    |              | Insert Chart |                     |                 | Insert Sparkli | nes     |
|    | 1. 80                              |              |              |                     |                 |                |         |
|    |                                    | т <b>С</b> Т |              | N                   | · (C) -   🗸     |                | 1101    |
| Co | lumn Line                          | Dia          | Bar          | Area Scatter        | Other Li        | ne Column      | Win/Los |
| 0  | CUM                                | FI0          |              |                     |                 | ne column      | Winycos |
| _  | SUM                                | <b>7 6</b>   |              | Jx =SUM(D3          | D748)           | -              |         |
| 1  | A                                  | Data         | Comple #     | E cuporba # (Krill) | T macrura# (Kri | D Eich #       | U.      |
| 2  | TOTALS                             | Date         | Sample #     | -SUM(D3:D749)       | 76461.2         | 127            |         |
| 2  | DAL 9192                           | 1/15/02      | 91001        | -30141(03.0748)     | 70401.2         | 13/            |         |
| 4  | PAL9192                            | 1/15/92      | 91001        | 860                 | 0               | 0              |         |
| 5  | PAI 9192                           | 1/15/92      | 91002        | 739                 | 0               | 0              |         |
| 6  | PAI 91 92                          | 1/15/92      | 91004        | 888                 | 0               | 0              |         |
| 7  | PAI 91 92                          | 1/15/92      | 91005        | 530                 | 0               | 0              |         |
| 8  | PAL9192                            | 1/20/92      | 91005        | 445                 | 0               | 0              |         |
| 9  | PAL9192                            | 1/20/92      | 91007        | 467                 | 0               | 0              |         |
| 10 | PAL9192                            | 1/20/92      | 91008        | 587                 | 0               | 0              |         |
| 11 | PAL9192                            | 1/20/92      | 91009        | 541                 | 0               | 0              |         |
| 12 | PAL9192 1/20/92<br>PAL9192 1/20/92 |              | 91010        | 534                 | 0               | 0              |         |
| 13 | PAL9192                            | 1/25/92      | 91011        | 639                 | 0               | 0              |         |
| 14 | PAL9192                            | 1/25/92      | 91012        | 941                 | 0               | 0              |         |
| 15 | PAL9192                            | 1/25/92      | 91013        | 878                 | 0               | 0              |         |
| 16 | PAL9192                            | 1/25/92      | 91014        | 395                 | 2220            | 0              |         |
| 17 | PAL9192                            | 1/25/92      | 91015        | 595                 | 125             | 0              |         |
| 18 | PAL9192                            | 1/30/92      | 91016        | 486                 | 0               | 0              |         |
| 19 | PAL9192                            | 1/30/92      | 91017        | 713                 | 0               | 0              |         |
| 20 | PAL9192                            | 1/30/92      | 91018        | 1013                | 0               | 0              |         |
| 21 | PAL9192                            | 1/30/92      | 91019        | 428                 | 0               | 0              |         |
| 22 | PAL9192                            | 1/30/92      | 91020        | 670                 | 0               | 0              |         |
| 23 | PAL9192                            | 2/4/92       | 91021        | 565                 | 0               | 0              |         |
| 24 | PAL9192                            | 2/4/92       | 91022        | 1034                | 0               | 0              |         |
| 25 | PAL9192                            | 2/4/92       | 91023        | 1022                | 0               | 2              |         |
| 26 | PAL9192                            | 2/4/92       | 91024        | 619                 | 0               | 0              |         |
| 27 | PAL9192                            | 2/4/92       | 91025        | 862                 | 0               | 2              |         |
| 28 | PAL9192                            | 2/9/92       | 91026        | 552                 | 0               | 1              |         |
| 29 | PAL9192                            | 2/9/92       | 91027        | 1450                | 0               | 1              |         |
| 30 | PAL9192                            | 2/9/92       | 91028        | 1123                | 0               | 1              |         |
| 31 | PAL9192                            | 2/9/92       | 91029        | 530                 | 0               | 0              |         |
| 32 | PAL9192                            | 2/9/92       | 91030        | 1088                | 0               | 0              |         |
| 33 | PAL9192                            | 2/14/92      | 91031        | 587                 | 0               | 1              |         |
| 34 | PAL9192                            | 2/14/92      | 91032        | 1612                | 0               | 0              |         |
| 35 | PAL9192                            | 2/14/92      | 91033        | 760                 | 0               | 0              |         |
| 36 | PAL9192                            | 2/14/92      | 91034        | 515                 | 0               | 0              |         |
| 37 | PAL9192                            | 2/14/92      | 91035        | 933                 | 0               | 0              |         |

| E   | <b>ccel</b> Fi | le Edit | View         | Insert Forma        | t Tools Da          | ita Wind     | dow 💡       |
|-----|----------------|---------|--------------|---------------------|---------------------|--------------|-------------|
| •   | •              |         |              |                     |                     |              | 1           |
| 9   | <b>II</b> 🔊    |         | <b>X</b> 4   | 🖹 🔮 🖾               | • 🖾 • ∑ •           | 🏞 • 🍸        | • <i>fx</i> |
| 1   | Home           | Layout  | Tables       | s Charts            | SmartArt            | Formulas     | Data        |
|     |                |         | Insert Chart |                     |                     | Insert Spark | lines       |
| 1   | - 🔊            | {* 💽*   | -            | <b>*</b>            | Ø- 🗠                | ^ II         | ""          |
| Col | umn Lin        | e Pie   | Bar          | Area Scatter        | Other Lin           | e Column     | Win/Loss    |
|     | D1             | _ Dis   | play conti   | ribution of each va | lue to a total      |              |             |
|     | ^              | • w     | 6            | jii c. superbu      | -                   | -            | 6           |
| 1   | studyName      | Date    | Sample #     | E superba # (Krill) | T. macrura# (Krill) | Eich #       | U           |
| 2   | TOTALS         | Date    | Jampie #     | 380261              | 76461.2             | 137          |             |
| 3   | PAI 9192       | 1/15/92 | 91001        | 754                 | 0                   | 0            | ė –         |
| 4   | PAL9192        | 1/15/92 | 91002        | 860                 | 0                   | 0            |             |
| 5   | DAI 0102       | 1/15/92 | 91002        | 739                 | 0                   | 0            |             |
| 6   | DAI 0102       | 1/15/92 | 91004        | 888                 | 0                   | 0            |             |
| 7   | PAL9192        | 1/15/92 | 91005        | 530                 | 0                   | 0            |             |
| 8   | PAL9192        | 1/20/92 | 91005        | 445                 | 0                   | 0            |             |
| 0   | DAI 0102       | 1/20/92 | 91007        | 467                 | 0                   | 0            |             |
| 10  | PAI 91 92      | 1/20/92 | 91008        | 587                 | 0                   | 0            |             |
| 11  | PAI 9192       | 1/20/92 | 91009        | 541                 | 0                   | 0            |             |
| 12  | PAI 9192       | 1/20/92 | 91010        | 534                 | 0                   | 0            | -           |
| 13  | PAI 91 92      | 1/25/92 | 91011        | 639                 | 0                   | 0            |             |
| 14  | PAI 91 92      | 1/25/92 | 91012        | 941                 | 0                   | 0            |             |
| 15  | PAI 91 92      | 1/25/92 | 91013        | 878                 | 0                   | 0            |             |
| 16  | PAI 91 92      | 1/25/92 | 91014        | 395                 | 2220                | 0            | -           |
| 17  | PAL9192        | 1/25/92 | 91015        | 595                 | 125                 | 0            |             |
| 18  | PAI 91 92      | 1/30/92 | 91016        | 486                 | 0                   | 0            |             |
| 19  | PAI 91 92      | 1/30/92 | 91017        | 713                 | 0                   | 0            |             |
| 20  | PAI 91 92      | 1/30/92 | 91018        | 1013                | 0                   | 0            |             |
| 21  | PAI 91 92      | 1/30/92 | 91019        | 428                 | 0                   | 0            |             |
| 22  | PAI 9192       | 1/30/92 | 91020        | 670                 | 0                   | 0            |             |
| 23  | PAL9192        | 2/4/92  | 91021        | 565                 | 0                   | 0            |             |
| 24  | PAL9192        | 2/4/92  | 91022        | 1034                | 0                   | 0            | -           |
| 25  | PAL9192        | 2/4/92  | 91023        | 1022                | 0                   | 2            | -           |
| 26  | PAL9192        | 2/4/92  | 91024        | 619                 | 0                   | 0            | -           |
| 27  | PAL9192        | 2/4/92  | 91025        | 862                 | 0                   | 2            |             |
| 28  | PAL9192        | 2/9/92  | 91026        | 552                 | 0                   | 1            |             |
| 29  | PAL9192        | 2/9/92  | 91027        | 1450                | 0                   | 1            | -           |
| 30  | PAL9192        | 2/9/92  | 91028        | 1123                | 0                   | 1            |             |
| 31  | PAL9192        | 2/9/92  | 91029        | 530                 | 0                   | 0            |             |
| 32  | PAL9192        | 2/9/92  | 91030        | 1088                | 0                   | 0            |             |
| 33  | PAL9192        | 2/14/92 | 91031        | 587                 | 0                   | 1            |             |
| 34  | PAL9192        | 2/14/92 | 91032        | 1612                | 0                   | 0            |             |
| 35  | PAL9192        | 2/14/92 | 91033        | 760                 | 0                   | 0            |             |
| 36  | PAL9192        | 2/14/92 | 91034        | 515                 | 0                   | 0            |             |
| 37  | PAI 9192       | 2/14/92 | 91035        | 933                 | 0                   | 0            |             |

# c. Highlight the totals and select Charts:Pie to generate a graph:

| -                                                                | AUCH FI   | le Luit | 1644 1   | lisent Fullia        |                     |         | uuw y        | нер        |              | 2 1      |                   |        |             | u 10.20 AN | Scienc     | e by the s | ica Q | <b>W</b> := |
|------------------------------------------------------------------|-----------|---------|----------|----------------------|---------------------|---------|--------------|------------|--------------|----------|-------------------|--------|-------------|------------|------------|------------|-------|-------------|
| •                                                                | •         |         |          |                      |                     |         | F            | Adelie Per | nguin Diet C | ompositi | on.xlsx           |        |             |            |            |            |       |             |
| 9                                                                | ) 🏥 🗔     |         | ₩ ₽      | 🛱 🔮 🖾                | • 🖾 • 🔰 • 🛔         | 23 • TE | • <b>f</b> x | 1          | 00% - 🧃      |          |                   |        |             | 9          | .▼ (Search | in Sheet   |       |             |
|                                                                  | A Home    | Layout  | Tables   | Charts               | Chart Layout        | Format  | t Sma        | rtArt      | Formulas     | Data     | Review            |        |             |            |            |            |       | <b>^</b>    |
| Change Chart Type Insert Sparklines Data Chart Quick Layouts Chr |           |         |          |                      |                     |         |              |            |              |          |                   |        |             | Cha        | rt Styles  |            |       |             |
|                                                                  |           |         |          |                      |                     |         |              |            |              |          |                   |        |             |            |            |            |       |             |
|                                                                  | J 🕺       | <* 🕗*   |          |                      |                     |         |              |            |              | 6        | a (a              |        |             |            |            |            |       | D           |
| Co                                                               | olumn Lir | e Pie   | Bar      | Area Scatter         | Other Line          | Column  | Win/Loss     | Select     | Switch Plot  | 96       |                   |        |             |            |            |            |       |             |
| <u> </u>                                                         | Chart 1   | ± 6     |          | fx                   |                     |         |              |            |              |          |                   |        |             |            |            |            |       |             |
|                                                                  | A         | B       | C        | D                    | E                   | F       | G            | Н          |              |          | K                 | L      | М           | N          | 0          | Р          | 0     | R           |
| 1                                                                | studyName | Date    | Sample # | E. superba # (Krill) | T. macrura# (Krill) | Fish #  |              |            |              |          |                   |        |             |            |            |            |       |             |
| 2                                                                | TOTALS    |         |          | 380261               | 76461.2             | 137     |              |            |              |          |                   |        |             |            |            |            |       |             |
| 3                                                                | PAL9192   | 1/15/92 | 91001    | 754                  | 0                   | 0       |              |            |              |          |                   |        |             |            |            |            |       |             |
| 4                                                                | PAL9192   | 1/15/92 | 91002    | 860                  | 0                   | 0       |              |            |              |          |                   |        |             |            |            |            |       |             |
| 5                                                                | PAL9192   | 1/15/92 | 91003    | 739                  | 0                   | 0       |              |            |              |          |                   |        |             |            |            |            |       |             |
| 6                                                                | PAL9192   | 1/15/92 | 91004    | 888                  | 0                   | 0       |              |            |              |          |                   |        |             |            |            |            |       |             |
| 7                                                                | PAL9192   | 1/15/92 | 91005    | 530                  | 0                   | 0       |              |            |              |          |                   |        |             |            |            |            |       |             |
| 8                                                                | PAL9192   | 1/20/92 | 91006    | 445                  | 0                   | 0       |              |            |              |          |                   |        |             |            |            |            |       |             |
| 9                                                                | PAL9192   | 1/20/92 | 91007    | 467                  | 0                   | 0       |              |            |              |          |                   |        |             |            |            |            |       |             |
| 10                                                               | PAL9192   | 1/20/92 | 91008    | 587                  | 0                   | 0       |              |            |              |          |                   |        |             |            |            |            |       |             |
| 11                                                               | PAL9192   | 1/20/92 | 91009    | 541                  | 0                   | 0       |              |            |              |          |                   |        |             |            |            |            |       |             |
| 12                                                               | PAL9192   | 1/20/92 | 91010    | 534                  | 0                   | 0       |              |            |              |          |                   |        |             |            |            |            |       |             |
| 13                                                               | PAL9192   | 1/25/92 | 91011    | 639                  | 0                   | 0       | Í            |            |              |          |                   | T      |             |            | -          |            |       |             |
| 14                                                               | PAL9192   | 1/25/92 | 91012    | 941                  | 0                   | 0       |              |            |              |          |                   | Form   | nat Chart A | rea        |            |            |       |             |
| 15                                                               | PAL9192   | 1/25/92 | 91013    | 878                  | 0                   | 0       |              |            |              |          |                   |        |             |            | -          |            |       |             |
| 16                                                               | PAL9192   | 1/25/92 | 91014    | 395                  | 2220                | 0       |              |            |              |          |                   | Char   | nge Chart 1 | Гуре       |            |            |       |             |
| 17                                                               | PAL9192   | 1/25/92 | 91015    | 595                  | 125                 | 0       |              |            |              |          |                   | Save   | as Templa   | ate        |            |            |       |             |
| 18                                                               | PAL9192   | 1/30/92 | 91016    | 486                  | 0                   | 0       |              |            |              |          | E. superba # (Kr  | Color  | at Data     |            |            |            |       |             |
| 19                                                               | PAL9192   | 1/30/92 | 91017    | 713                  | 0                   | 0       |              |            |              |          | T                 | Sele   | JI Dala     |            |            |            |       |             |
| 20                                                               | PAL9192   | 1/30/92 | 91018    | 1013                 | 0                   | 0       |              |            |              |          | = 1. macrura# (Kn | Move   | e Chart     |            |            |            |       |             |
| 21                                                               | PAL9192   | 1/30/92 | 91019    | 428                  | 0                   | 0       |              |            |              |          | Fish #            |        |             |            | -          |            |       |             |
| 22                                                               | PAL9192   | 1/30/92 | 91020    | 670                  | 0                   | 0       |              |            |              |          |                   | 3-D    | Rotation    |            |            |            |       |             |
| 23                                                               | PAL9192   | 2/4/92  | 91021    | 565                  | 0                   | 0       |              |            |              |          |                   |        |             |            | -          |            |       |             |
| 24                                                               | PAL9192   | 2/4/92  | 91022    | 1034                 | 0                   | 0       |              |            |              |          |                   | Cut    |             | жx         |            |            |       |             |
| 25                                                               | PAL9192   | 2/4/92  | 91023    | 1022                 | 0                   | 2       |              |            |              |          |                   | Copy   | /           | жc         |            |            |       |             |
| 26                                                               | PAL9192   | 2/4/92  | 91024    | 619                  | 0                   | 0       |              |            |              |          |                   | Paste  | 9           | ¥V.        | -          |            |       |             |
| 27                                                               | PAL9192   | 2/4/92  | 91025    | 862                  | 0                   | 2       | -            |            |              |          |                   | Close  | r           |            | -          |            |       |             |
| 28                                                               | PAL9192   | 2/9/92  | 91026    | 552                  | 0                   | 1       |              |            |              |          |                   | Clea   |             |            |            |            |       |             |
| 29                                                               | PAL9192   | 2/9/92  | 91027    | 1450                 | U                   | 1       |              |            |              |          |                   | Course | an Dioturn  |            |            |            |       |             |
| 30                                                               | PAL9192   | 2/9/92  | 91028    | 1123                 | 0                   | 1       |              | -          |              |          |                   | Save   | as Picture  |            | -          |            |       |             |
| 31                                                               | PAL9192   | 2/9/92  | 91029    | 530                  | U                   | 0       |              |            |              |          |                   | Delas  | to Erort    |            | -          |            |       |             |
| 32                                                               | PAL9192   | 2/9/92  | 91030    | 1088                 | 0                   | 0       |              |            |              |          |                   | Bring  | to Front    |            | -          |            |       |             |
| 33                                                               | PAL9192   | 2/14/92 | 91031    | 58/                  | 0                   | 1       |              |            |              |          |                   | Send   | to Back     |            | -          |            |       |             |
| 34                                                               | PAL9192   | 2/14/92 | 91032    | 1012                 | 0                   | 0       |              |            |              |          |                   |        |             |            | -          |            |       |             |
| 35                                                               | PAL9192   | 2/14/92 | 91033    | /00                  | 0                   | 0       |              |            |              |          |                   | Assig  | gn Macro    |            | -          |            |       |             |
| 30                                                               | PAL9192   | 2/14/92 | 91034    | 515                  | 0                   | 0       |              |            |              |          |                   |        |             |            |            |            |       |             |
| 20                                                               | PAL9192   | 2/14/92 | 91035    | 533                  | 0                   | 0       |              |            |              |          |                   |        |             |            |            |            | +     |             |
| _                                                                |           |         |          |                      |                     |         |              |            |              |          |                   |        |             |            |            |            |       |             |

(Continued)

### d. Move and name the graph as shown below:

| E   | xcel   | File          | Edit    | View         | Insert Forma         | t Tools       | Chart    | Windo         | w 🐓      | Help     | 1        | <b>*</b> ( | ) *      | $\langle \cdot \rangle$ | <b>?</b>   | ) 99% 🛃      | i i i i i i i i i i i i i i i i i i i | Wed 10:20 AM        | Scienc                     | ce by the S | iea Q | (3) IE |
|-----|--------|---------------|---------|--------------|----------------------|---------------|----------|---------------|----------|----------|----------|------------|----------|-------------------------|------------|--------------|---------------------------------------|---------------------|----------------------------|-------------|-------|--------|
| ۲   | 00     |               |         |              |                      |               |          |               |          | Adelie P | enguin D | iet Co     | mpositio | on.xls                  | SX         |              |                                       |                     |                            |             |       |        |
| 9   |        |               | 8       | X B          | 🖺 🔮 🖾                | • 🕅 • 🔰       | - 🎭      | • 🍸 •         | fx       | -        | 100% -   | 0          |          |                         |            |              |                                       | Q                   | <ul> <li>Search</li> </ul> | n in Sheet  |       |        |
| 1   | A Hor  | me            | Layout  | Tables       | s Charts             | Chart Lay     | out      | Format        | Smar     | rtArt    | Formula  | IS         | Data     | Rev                     | view       |              |                                       |                     |                            |             |       | _ ^ ☆  |
|     |        |               | Ch      | ange Chart T | VDe                  |               | Inser    | rt Sparklines |          |          | Data     |            |          |                         | Chart Quic | ck Lavouts   |                                       |                     | Chr                        | art Styles  |       |        |
|     | h      | 8.8           | -       |              | A., .                |               |          |               |          | -        |          |            |          |                         |            |              |                                       |                     |                            |             |       |        |
| 1   |        | <u>///</u> ~- |         |              | <b>V **</b> *        |               | $\sim$   | ilia          | <b>.</b> |          |          |            |          | -96                     |            |              |                                       |                     |                            |             |       |        |
| Col | lumn   | Line          | Pie     | Bar          | Area Scatter         | Other         | Line (   | Column Wi     | n/Loss   | Select   | Switch F | Plot       | 96       |                         | 96         |              |                                       |                     |                            |             |       |        |
|     | Char   | + 1           | + C     |              | fr                   |               |          |               |          |          |          |            |          |                         |            |              |                                       |                     |                            |             |       |        |
| -   |        |               | R       |              | J~ D                 | F             |          | F             | C        | н        |          | 1          | 1        |                         | K          | 1            | M                                     | N                   | 0                          | P           | 0     | P      |
| 1   | studyN | lame          | Date    | Sample #     | E. superba # (Krill) | T. macrura# ( | Krill) E | ish#          | U        |          |          |            | ,        | -                       | ĸ          |              | 141                                   |                     | 0                          |             | ų     | K      |
| 2   | TOTAL  | S             | Dute    | ourripie ii  | 380261               | 76461.2       |          | 137           |          |          |          |            |          |                         |            |              |                                       |                     |                            |             |       |        |
| 3   | PAL919 | 92            | 1/15/92 | 91001        | 754                  | 0             |          | 0             |          |          |          |            |          |                         |            |              |                                       |                     |                            |             |       |        |
| 4   | PAL919 | 92            | 1/15/92 | 91002        | 860                  | 0             |          | 0             |          |          |          |            |          |                         |            |              |                                       |                     |                            |             |       |        |
| 5   | PAL919 | 92            | 1/15/92 | 91003        | 739                  | 0             |          | 0             |          |          |          |            |          |                         |            |              |                                       |                     |                            |             |       |        |
| 6   | PAL919 | 92            | 1/15/92 | 91004        | 888                  | 0             |          | 0             |          |          |          |            |          |                         |            |              |                                       |                     |                            |             |       |        |
| 7   | PAL919 | 92            | 1/15/92 | 91005        | 530                  | 0             |          | 0             |          |          |          |            |          |                         |            |              |                                       |                     |                            |             |       |        |
| 8   | PAL919 | 92            | 1/20/92 | 91006        | 445                  | 0             |          | 0             |          |          |          |            |          |                         |            |              |                                       |                     |                            |             |       |        |
| 9   | PAL919 | 92            | 1/20/92 | 91007        | 467                  | 0             |          | 0             |          |          |          |            |          |                         |            |              |                                       |                     |                            |             |       |        |
| 10  | PAL919 | 92            | 1/20/92 | 91008        | 587                  | 0             |          | 0             |          |          |          |            |          |                         |            |              |                                       |                     |                            |             |       |        |
| 11  | PAL919 | 92            | 1/20/92 | 91009        | 541                  | 0             |          | 0             |          |          |          |            |          |                         |            |              |                                       |                     |                            |             |       |        |
| 12  | PAL919 | 92            | 1/20/92 | 91010        | 534                  | 0             |          | 0             |          |          |          |            |          |                         |            |              |                                       |                     |                            |             |       |        |
| 13  | PAL919 | 92            | 1/25/92 | 91011        | 639                  | 0             |          | 0             |          |          |          |            |          |                         |            |              | Mo                                    | ove Chart           |                            |             |       |        |
| 14  | PAL919 | 92            | 1/25/92 | 91012        | 941                  | 0             |          | 0             |          |          |          |            |          |                         |            |              |                                       |                     |                            |             |       |        |
| 15  | PAL919 | 92            | 1/25/92 | 91013        | 878                  | 0             |          | 0             |          |          |          |            | 1100     | С                       | hoose wh   | ere you wan  | t the chart                           | to be placed:       |                            |             |       |        |
| 16  | PAL919 | 92            | 1/25/92 | 91014        | 395                  | 2220          |          | 0             |          |          |          |            |          |                         |            |              |                                       |                     |                            |             |       |        |
| 17  | PAL919 | 92            | 1/25/92 | 91015        | 595                  | 125           |          | 0             |          |          |          |            |          |                         |            | New she      | ot- Ade                               | lie Penguin Diet    |                            |             |       |        |
| 18  | PAL919 | 92            | 1/30/92 | 91016        | 486                  | 0             |          | 0             |          |          |          |            |          |                         |            | Vivew she    | et. Aue                               | ne rengum blet      |                            |             | 1     |        |
| 19  | PAL919 | 92            | 1/30/92 | 91017        | 713                  | 0             |          | 0             |          |          |          |            |          |                         |            |              |                                       |                     |                            |             |       |        |
| 20  | PAL919 | 92            | 1/30/92 | 91018        | 1013                 | 0             |          | 0             |          |          |          |            |          |                         |            |              | . Ade                                 | lie Benquin Diet (  | Compositi                  | on 🔼        |       |        |
| 21  | PAL919 | 92            | 1/30/92 | 91019        | 428                  | 0             |          | 0             |          |          |          |            |          |                         |            | Object ii    | AUC                                   | sile Penguin Diet ( | Jompositi                  |             |       |        |
| 22  | PAL919 | 92            | 1/30/92 | 91020        | 670                  | 0             |          | 0             |          |          |          |            |          |                         |            |              |                                       |                     |                            |             |       |        |
| 23  | PAL919 | 92            | 2/4/92  | 91021        | 565                  | 0             |          | 0             |          |          |          |            |          |                         |            |              |                                       |                     |                            |             |       |        |
| 24  | PAL919 | 92            | 2/4/92  | 91022        | 1034                 | 0             |          | 0             |          |          |          |            |          |                         |            |              |                                       |                     | 0                          | 01          |       |        |
| 25  | PAL919 | 92            | 2/4/92  | 91023        | 1022                 | 0             |          | 2             |          |          |          | _          |          | Lea                     | irn how to | o move a cha | rt                                    |                     | Cancel                     | OK          |       |        |
| 26  | PAL919 | 92            | 2/4/92  | 91024        | 619                  | 0             |          | 0             |          |          |          |            |          |                         |            |              |                                       |                     |                            |             |       |        |
| 27  | PAL919 | 92            | 2/4/92  | 91025        | 862                  | 0             |          | 2 0           |          |          |          |            |          |                         |            | 0            |                                       |                     |                            |             |       |        |
| 28  | PAL919 | 92            | 2/9/92  | 91026        | 552                  | 0             |          | 1             |          |          |          |            |          |                         |            |              |                                       |                     |                            |             |       | _      |
| 29  | PAL919 | 92            | 2/9/92  | 91027        | 1450                 | 0             |          | 1             |          |          |          |            |          |                         |            |              |                                       |                     |                            |             |       |        |
| 30  | PAL919 | 92            | 2/9/92  | 91028        | 1123                 | 0             |          | 1             |          |          |          |            |          |                         |            |              |                                       |                     |                            |             |       |        |
| 31  | PAL919 | 92            | 2/9/92  | 91029        | 530                  | 0             |          | 0             |          |          |          |            |          | _                       |            |              |                                       |                     |                            |             |       | _      |
| 32  | PAL919 | 92            | 2/9/92  | 91030        | 1088                 | 0             |          | 0             |          |          |          |            |          |                         |            |              |                                       |                     |                            |             |       | _      |
| 33  | PAL919 | 92            | 2/14/92 | 91031        | 587                  | 0             |          | 1             |          |          |          |            |          |                         |            | -            |                                       | _                   |                            |             |       | _      |
| 34  | PAL919 | 92            | 2/14/92 | 91032        | 1612                 | 0             |          | 0             |          |          |          |            |          |                         |            | -            |                                       |                     |                            |             |       | _      |
| 35  | PAL919 | 92            | 2/14/92 | 91033        | 760                  | 0             |          | 0             |          |          |          |            |          | _                       |            |              |                                       |                     |                            |             |       | _      |
| 36  | PAL919 | 92            | 2/14/92 | 91034        | 515                  | 0             |          | 0             |          |          |          |            |          | _                       |            |              |                                       |                     |                            |             |       | _      |
| 37  | PAL919 | 92            | 2/14/92 | 91035        | 933                  | 0             |          | 0             |          |          |          |            |          |                         |            |              |                                       |                     |                            |             |       |        |

### e. Completed chart including Legend and Chart Title:

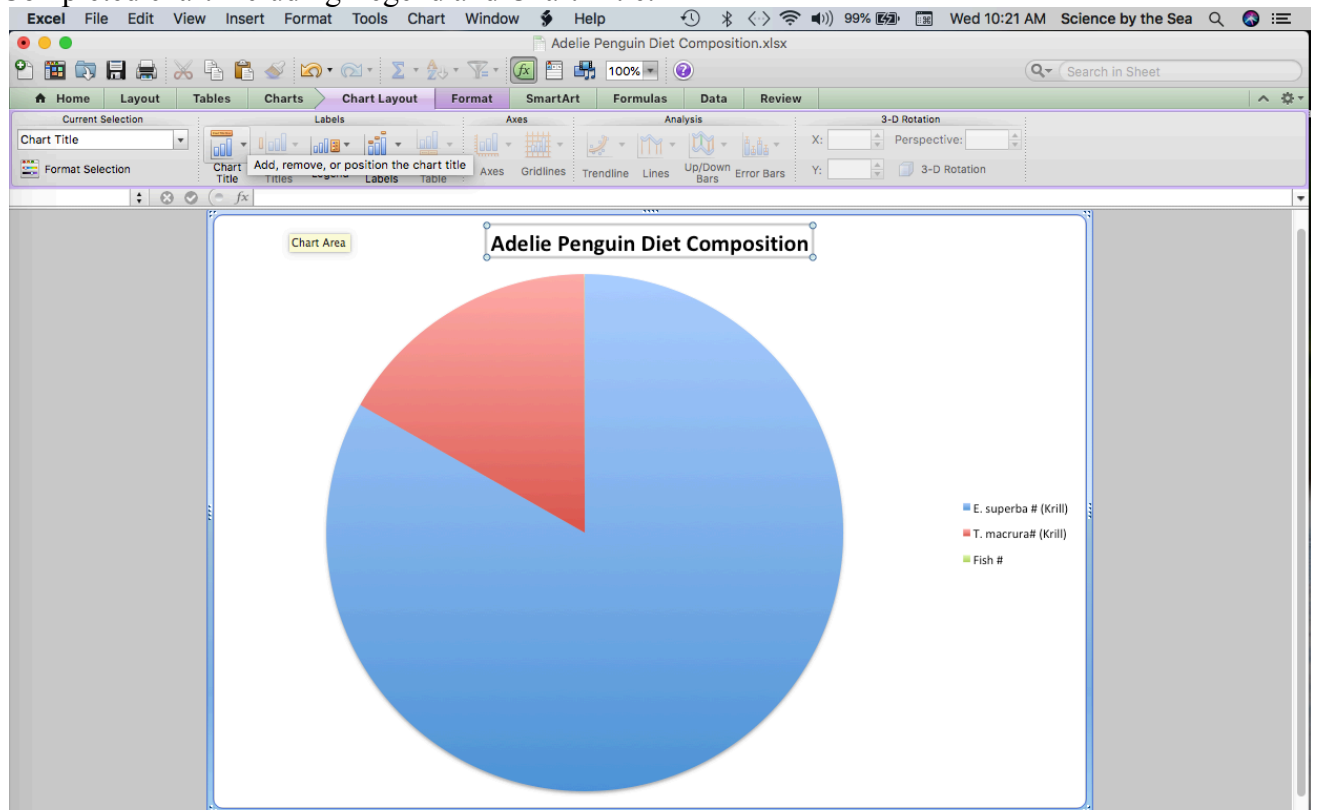